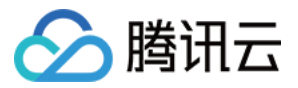

# 自动化助手

# 故障处理

# 产品文档

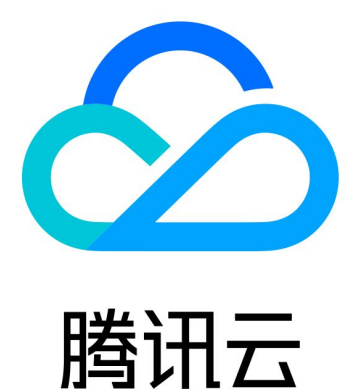

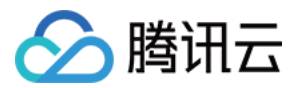

【版权声明】

©2013-2024 腾讯云版权所有

本文档著作权归腾讯云单独所有,未经腾讯云事先书面许可,任何主体不得以任何形式复制、修改、抄袭、传播全部或部分本文档内容。

【商标声明】

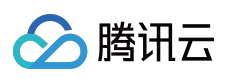

及其它腾讯云服务相关的商标均为腾讯云计算(北京)有限责任公司及其关联公司所有。本文档涉及的第三方主体的商标,依法由权利人所有。

【服务声明】

本文档意在向客户介绍腾讯云全部或部分产品、服务的当时的整体概况,部分产品、服务的内容可能有所调整。您 所购买的腾讯云产品、服务的种类、服务标准等应由您与腾讯云之间的商业合同约定,除非双方另有约定,否则, 腾讯云对本文档内容不做任何明示或默示的承诺或保证。

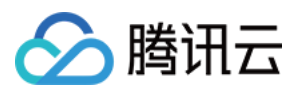

# 文档目录

故障处理

Windows实例问题诊断及处理

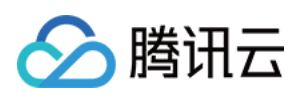

# 故障处理 Windows实例问题诊断及处理

最近更新时间:2022-05-27 19:12:10

# 现象描述

Windows 实例通过自动化助手检查,检测结果中出现相关问题。

# 检测项分类

| 检测项       | 检测内容              |  |
|-----------|-------------------|--|
| 操作系统环境相关  | Windows 操作系统状态检查  |  |
|           | 内存限制检查            |  |
|           | CPU 限制检查          |  |
|           | 句柄泄露检查            |  |
|           | 系统暴力破解和攻击检查       |  |
|           | 系统环境变量检查          |  |
| 系统资源使用率相关 | 内存使用率过高           |  |
|           | 虚拟内存使用率高          |  |
|           | 总 CPU 使用率过高       |  |
|           | 单 CPU 使用率过高       |  |
|           | Ntfs 文件系统元文件磁盘占用高 |  |
| 远程连接相关    | 远程桌面服务状态检查        |  |
|           | 远程桌面服务端口检查        |  |
|           | RDP-Tcp 连接检查      |  |
|           | 允许远程桌面连接检查        |  |
|           |                   |  |

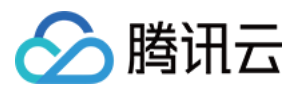

|        | RDP 自签证书到期时间检查           |
|--------|--------------------------|
|        | 远程桌面服务角色安装及授权检查          |
|        | 网络访问帐户检查                 |
|        | 远程桌面服务端口防火墙放通检查          |
|        | 端口耗尽检查                   |
|        | Timewait/Closewait 连接数检查 |
| 网络配置相关 | 网关状态检查                   |
|        | MAC 地址检查                 |
|        | 内网域名解析检查                 |

# 问题定位及处理

您可匹配具体检测项结果,参考以下步骤处理对应问题:

# Windows 操作系统状态检查

## 现象描述

系统可能出现稳定性降级、预故障、无法正常启动、开关机等问题,且有意外重启、宕机等风险。

## 解决方法

- 1. 通过快照等方式进行数据备份,确保数据安全。详情请参见创建快照。
- 2. 通过控制台重启实例,详情请参见重启实例。
- 3. 再次运行自动化助手进行检查, 若问题仍存在, 建议您进行以下操作:
- 通过控制台重装实例系统,详情请参见 重装系统。
- 通过回滚快照进行实例快速恢复,详情请参见从快照回滚数据。快照相关问题可参见快照相关问题。

# 内存限制检查

#### 现象描述

Windows 操作系统无法最大化使用内存,可能存在内存瓶颈导致不能充分发挥系统性能。

#### 解决方法

- 1. 登录实例,详情请参见使用标准方式登录 Windows 实例。
- 2. 在操作系统桌面左下角右键单击

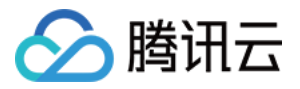

- 在弹出菜单中选择 Windows PowerShell (管理员)。
- 3. 在 powershell 窗口中输入 resmon 并按 Enter, 打开资源监视器窗口。
- 4. 在资源监视器窗口中,选择内存页签,并检查"为硬件保留的内存"是否大于512MB。
- 小于,则表示正常。
- 大于,请参考以下步骤进行修复。
- 5. 在 powershell 窗口中输入 msconfig 并按 Enter, 打开"系统配置"窗口。
- 6. 在系统配置窗口中,选择引导页签,并单击高级选项。
- 7. 在弹出的**引导高级选项**窗口中,取消勾选最大内存。
- 8. 单击**确定**。
- 9. 在操作系统桌面左下角右键单击

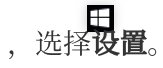

- 10. 在设置窗口中选择更新与安全,并在左侧单击激活。
- 11. 检查系统是否已激活。
- 是,则进行下一步。
- 否,则请参见 系统激活 进行激活。
- 12. 通过控制台重启实例,使配置生效。详情请参见重启实例。

#### CPU 限制检查

#### 现象描述

Windows 操作系统无法最大化使用 CPU,可能存在 CPU 瓶颈导致不能充分发挥系统性能。

#### 解决方法

- 1. 登录实例,详情请参见使用标准方式登录 Windows 实例。
- 2. 在操作系统桌面左下角右键单击

# E

- ,在弹田菜单中选择 Windows PowerShell (管理员)。
- 3. 在 powershell 窗口中输入 msconfig 并按 Enter, 打开系统配置窗口。
- 4. 在系统配置窗口中,选择引导页签,并单击高级选项。
- 5. 在弹出的**引导高级选项**中,取消勾选**处理器个数**。
- 6. 通过控制台重启实例, 使配置生效。详情请参见 重启实例。

#### 句柄泄露检查

#### 现象描述

句柄泄露会导致系统资源浪费,严重时会导致系统功能异常,出现卡顿、无法登录、业务异常等情况。

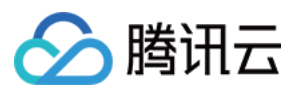

#### 解决方法

1. 登录实例,详情请参见使用标准方式登录 Windows 实例(推荐)。 若无法登录实例,请 重启实例 后进行登录。

2. 在操作系统桌面左下角右键单击

# E

#### ,在弹田菜单中选择 **Windows PowerShell (管理员)**。

3. 在 powershell 窗口中输入 taskmgr.exe 并按 Enter, 打开"任务管理器"窗口。

- 4. 在任务管理器窗口中,选择详细信息并单击性能页签。可查看句柄总数。
- 5. 选择详细信息页签,并在详细信息首行右键单击,在弹出菜单中单击选择列。
- 6. 在弹出的选择列窗口中,勾选句柄并单击确定。
- 7. 单击行首的句柄,进行降序排列。
- 8. 在弹出的转储进程窗口中单击确定。
- 9. 按需更新系统补丁、安装杀毒软件,进行全盘病毒扫描。

#### 系统暴力破解和攻击检查

#### 现象描述

可能导致系统卡顿,严重时系统会被打挂,影响正常业务,甚至有丢数据风险。

#### 解决方法

通过控制台合理设置安全组策略, 仅放通必要的 IP 及端口号, 其他默认拒绝。详情请参见 安全组概述。

#### 系统环境变量检查

#### 现象描述

可能导致系统部分命令无法正常运行,提示命令不存在或运行后出现异常,例如不断弹窗等。

#### 解决方法

1. 登录实例,详情请参见使用标准方式登录 Windows 实例(推荐)。

2. 在操作系统桌面左下角右键单击

#### ,在弹出菜单中选择 **Windows PowerShell (管理员)**。

3. 在 powershell 窗口中输入 sysdm.cpl 并按 Enter, 打开"系统属性"窗口。

- 4. 在系统属性窗口中,选择高级页签,并单击环境变量。
- 5. 双击系统变量中的 Path ,检查环境变量。

请确保以下4个环境变量存在、顺序无误且位置处在最顶端。若您还有其他自定义环境变量,请尽量放至最底端。 若您的环境变量出现问题,请进行修复:

%SystemRoot%\\system32

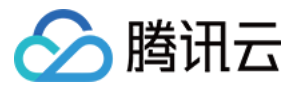

%SystemRoot%

%SystemRoot%\\System32\\Wbem

%SYSTEMROOT%\\System32\\WindowsPowerShell\\v1.0\\

#### 内存使用率过高

#### 现象描述

内存使用率过高,系统性能会降低,可用内存资源不足可能会导致系统变得卡顿。

#### 解决方法

1.登录实例,详情请参见使用标准方式登录 Windows 实例(推荐)。
若因内存过高无法登录,请参考 Windows 实例: CPU 或内存占用率高导致无法登录 进行排查。
2.通过检查结果,或任务管理器查看占用内存最高的进程。本文以使用任务管理器查看,步骤如下:
2.1 在操作系统桌面左下角右键单击

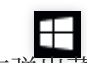

在弹田菜单中选择 Windows PowerShell (管理员)。

2.2 在 powershell 窗口中输入 resmon 并按 Enter, 打开资源监视器。

2.3 在资源监视器窗口中,确认占用内存最高的进程运行是否正常。

若排查出的业务:

为业务自身需要,则请参见调整实例配置进行配置升级。

非业务自身进程,可优先通过更新系统补丁、安装杀毒软件进行全盘病毒扫描。

#### 虚拟内存使用率高

#### 现象描述

长期虚拟内存不足可能会导致 Windows 激活注册表损坏,出现内存被限制或登录受限制等问题。

#### 解决方法

1. 登录实例,详情请参见使用标准方式登录 Windows 实例(推荐)。

2. 在操作系统桌面左下角右键单击

# 通田祭

#### ,在弹田菜单中选择 **Windows PowerShell (管理员)**。

- 3. 在 powershell 窗口中输入 sysdm.cpl 并按 Enter, 打开"系统属性"窗口。
- 4. 在弹出的系统属性窗口中,单击性能下的设置。
- 5. 在弹出的性能选项窗口中,选择高级页签,并单击更改。
- 6. 在弹出的**虚拟内存**窗口中,进行以下设置。
- 7. 取消勾选自动管理所有驱动器的分页文件大小。
- 8. 选择磁盘空间充足的盘符,即将分页文件设置在该磁盘。本文以选择 C 盘为例。

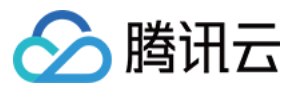

9. 选择自定义大小,并自定义分页文件大小。

10. 单击**设置**。

11. 单击**确定**。

#### 说明:

因虚拟内存受物理内存和磁盘可用空间的影响,同时建议您调整实例资源配置,增加物理内存。详情请参见 调整实例配置。

#### 总 CPU 使用率过高

#### 现象描述

CPU 使用率过高,系统性能会降低,可用 CPU 资源不足系统可能导致实例变得卡顿,甚至无法登录。

#### 解决方法

1. 登录实例,详情请参见使用标准方式登录 Windows 实例(推荐)。

若因内存过高无法登录,请参考 Windows 实例:CPU 或内存占用率高导致无法登录 进行排查。

2. 通过检查结果、任务管理器或资源监视器查看占用 CPU 最高的进程。本文以使用资源监视器查看,步骤如下: 2.1 在操作系统桌面左下角右键单击

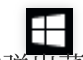

,在弹出菜单中选择 Windows PowerShell (管理员)。

2.2 在 powershell 窗口中输入 resmon 并按 Enter, 打开资源监视器。

2.3 在资源监视器窗口中,选择 CPU 页签,确认占用 CPU 最高的进程运行是否正常。

若排查出的业务:

为业务自身需要,则请参见调整实例配置进行配置升级。

非业务自身进程,可优先通过更新系统补丁、安装杀毒软件进行全盘病毒扫描。

#### 单 CPU 使用率过高

#### 现象描述

单个逻辑 CPU 使用率过高,而其他逻辑 CPU 使用率较低,导致 CPU 资源分配不均,无法充分发挥系统性能。

## 解决方法

1. 请通过检查结果定位占用单 CPU 最高的进程名。

2. 确认该进程运行是否正常。

正常,则请忽略。

异常,若非特定设置则建议优化异常进程 CPU 使用,或请联系程序设计厂商进行优化适配。

#### Ntfs 文件系统元文件磁盘占用高

#### 现象描述

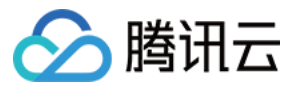

Ntfs 文件系统隐藏的元文件总大小占用过高,导致系统可用空间不足。

## 解决方法

可确定是有超大量文件生成导致该问题。若偶然出现该问题,则建议备份数据后,使用格式化磁盘的方式进行恢 复。若经常出现该问题,则建议检查业务程序是否有超大量文件生成,并优化业务程序。

# 远程桌面服务状态检查

## 现象描述

远程桌面服务状态异常,无法远程登录,只能通过 VNC 登录。

#### 解决方法

- 1. 使用 VNC 登录 Windows 实例。
- 2. 在操作系统桌面左下角右键单击

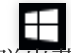

,在弹出菜单中选择 Windows PowerShell (管理员)。

3. 在 powershell 窗口中执行以下命令, 启动服务。

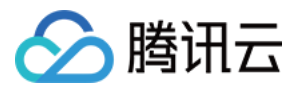

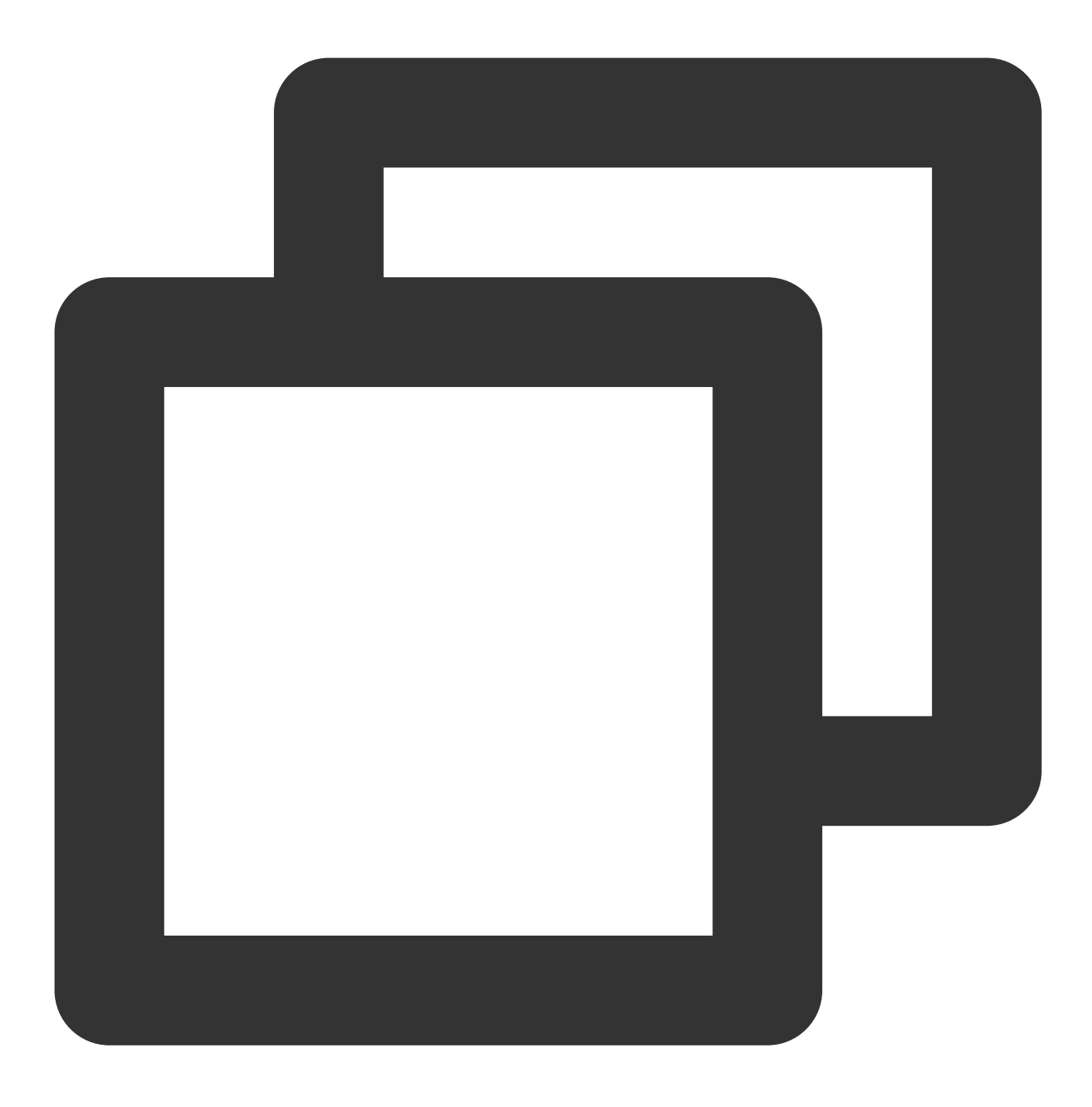

Get-Service termservice |Start-Service -Verbose

正确返回结果如下图所示:

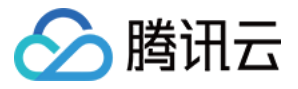

| PS C:∖Us | ers\Administrator> | Get-Service termservice                          |
|----------|--------------------|--------------------------------------------------|
| Status   | Name               | DisplayName                                      |
| Running  | termservice        | Remote Desktop Services                          |
| PS C:∖Us | ers\Administrator> | Get-Service termservice   Start-Service -Verbose |

若在服务重启过程中卡住,则参考以下步骤处理。 3.1 执行以下命令,获取 PID。

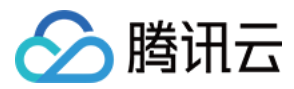

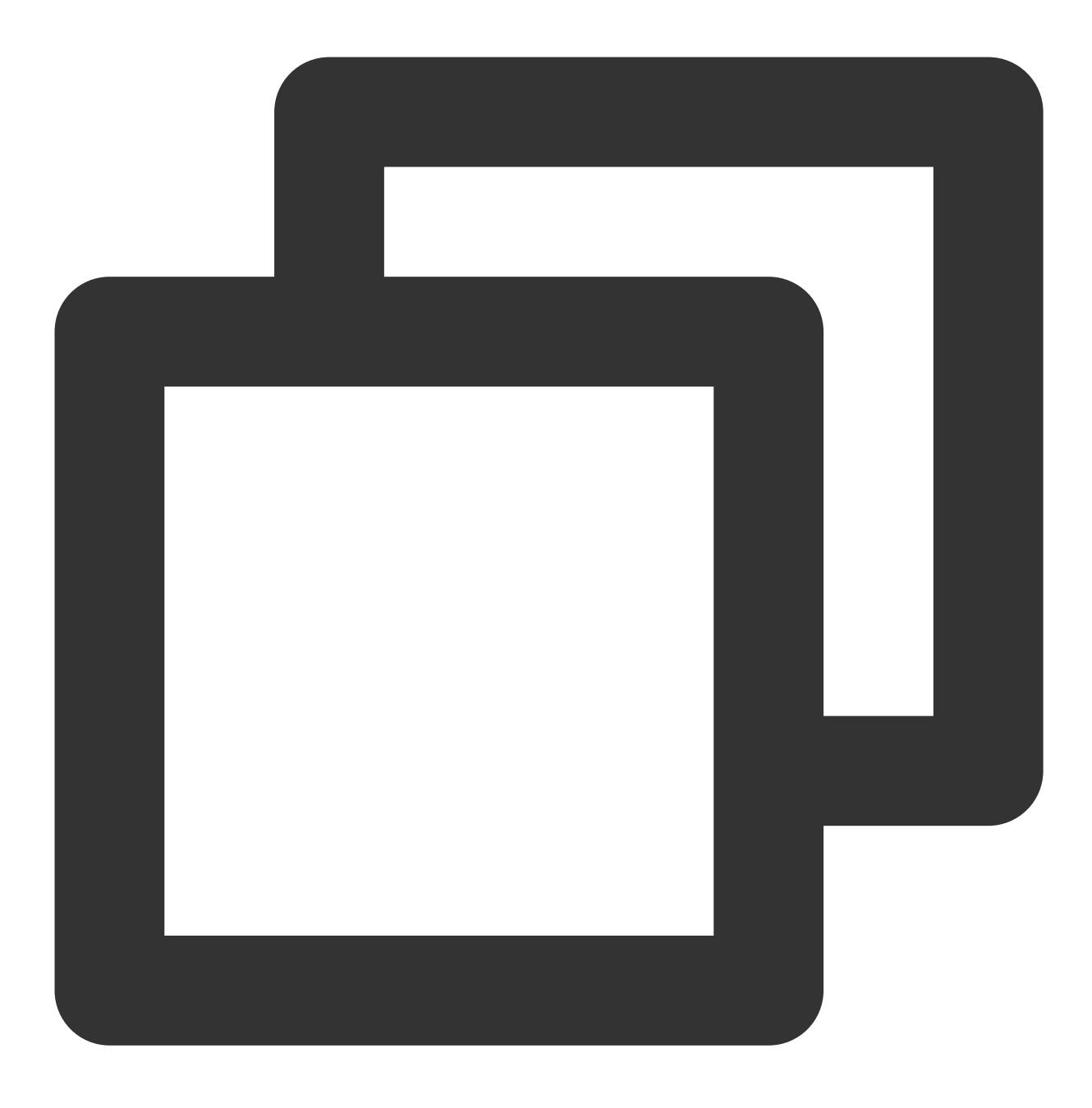

sc.exe queryex termservice

如下图所示, PID 值为800。

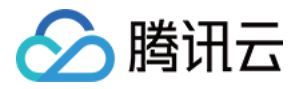

| PS C:\Users\Administrator>                 | sc.exe queryex termservice                  |
|--------------------------------------------|---------------------------------------------|
| SERVICE_NAME: termservice<br>TYPE<br>STATE | : 20 WIN32_SHARE_PROCESS                    |
| WINCO EVIT CODE                            | (STOPPABLE, NOT_PAUSABLE, ACCEPTS_SHUTDOWN) |
| SERVICE_EXIT_CODE                          | : 0 (0x0)<br>: 0 (0x0)                      |
| CHECKPOINT<br>WAIT HINT                    | : 0x0<br>: 0x0                              |
| PID<br>FLAGS                               | : 800 -<br>:                                |

3.2 使用已获取 PID,执行以下命令强制结束进程。

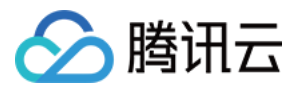

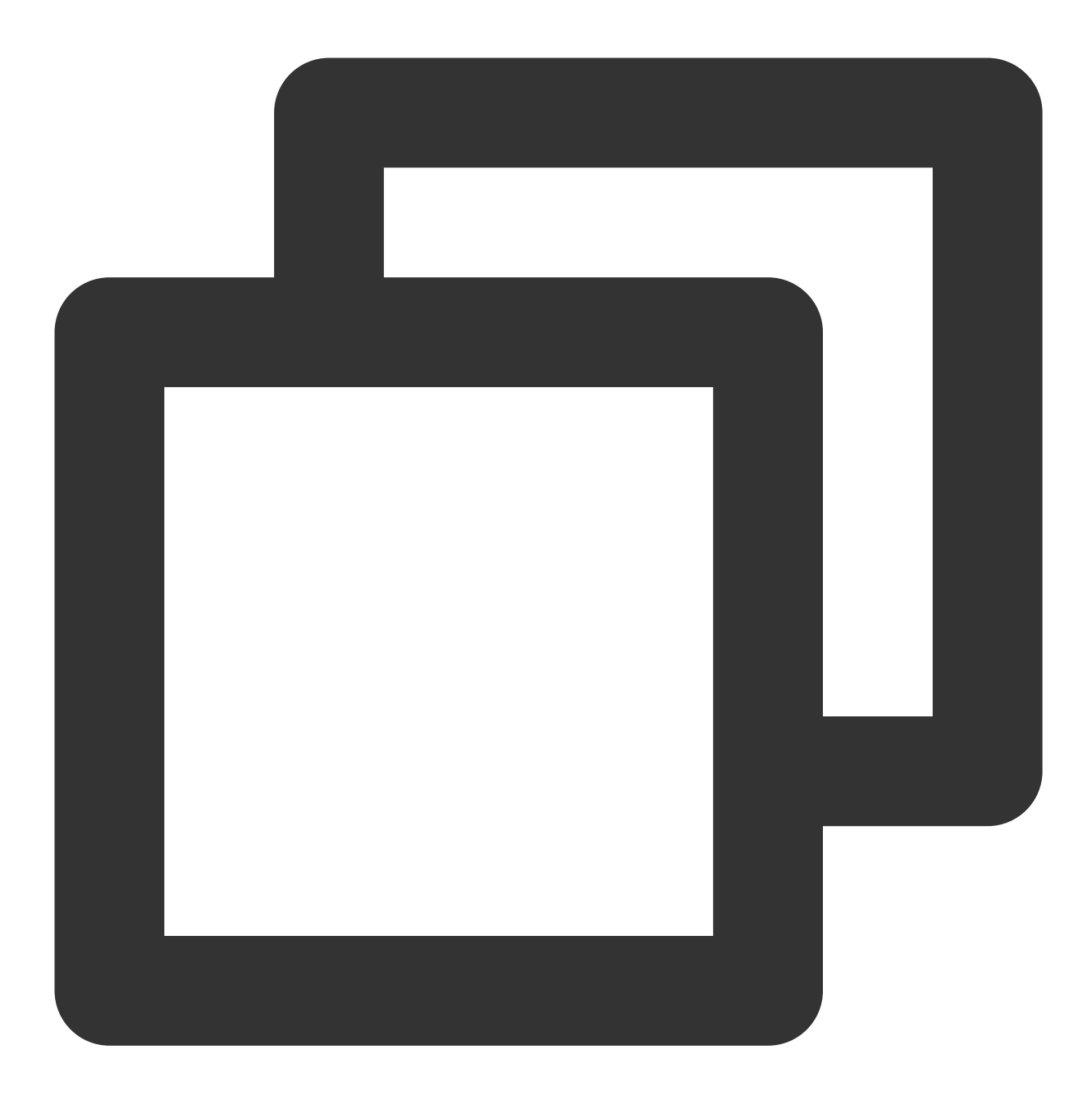

taskkill.exe /f /pid "PID数字"

PID 值为800,则执行以下命令。

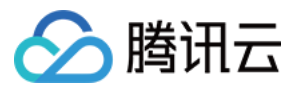

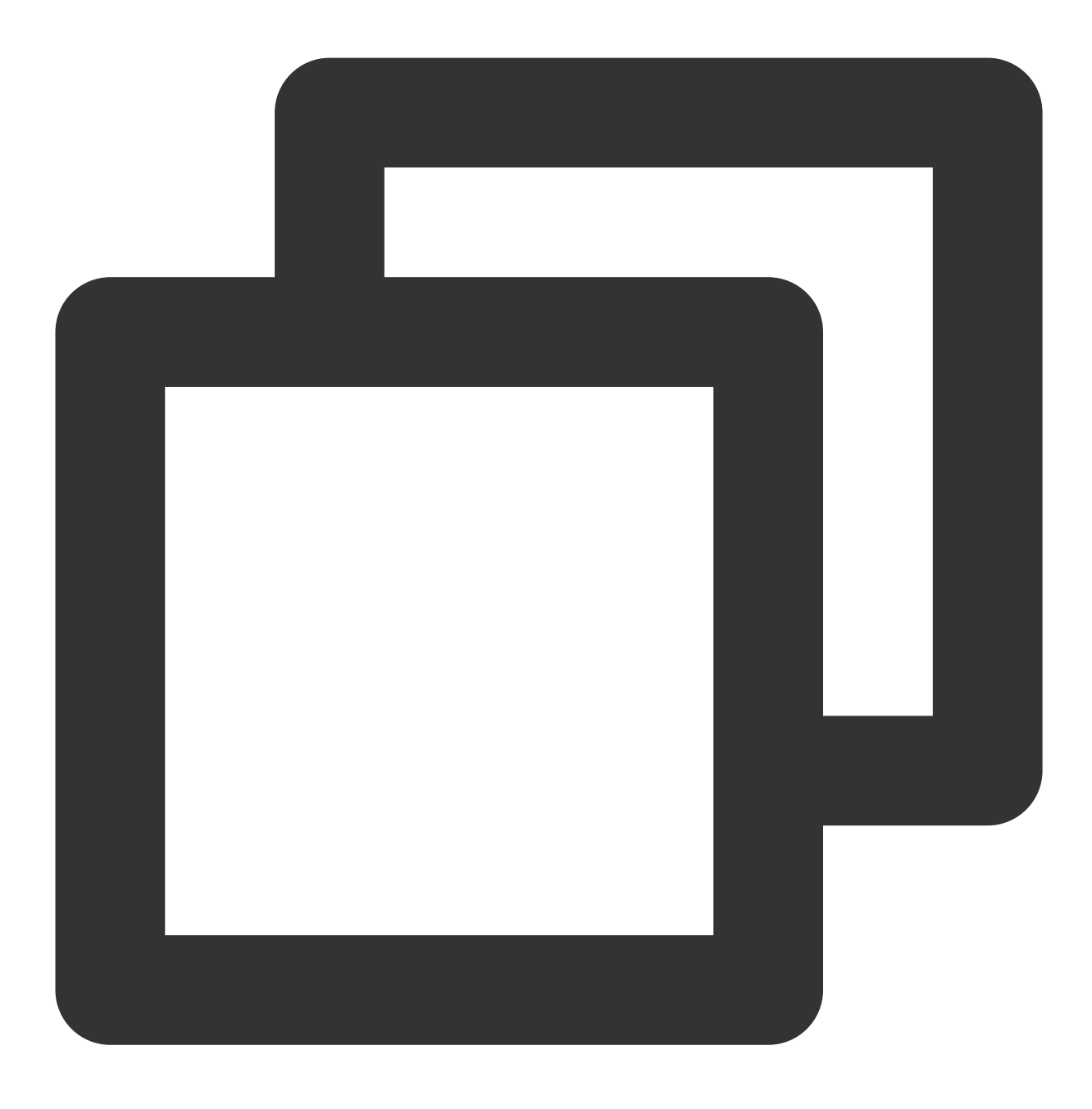

taskkill.exe /f /pid 800

3.3 执行以下命令, 启动远程桌面服务。

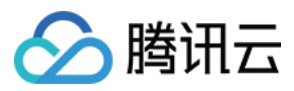

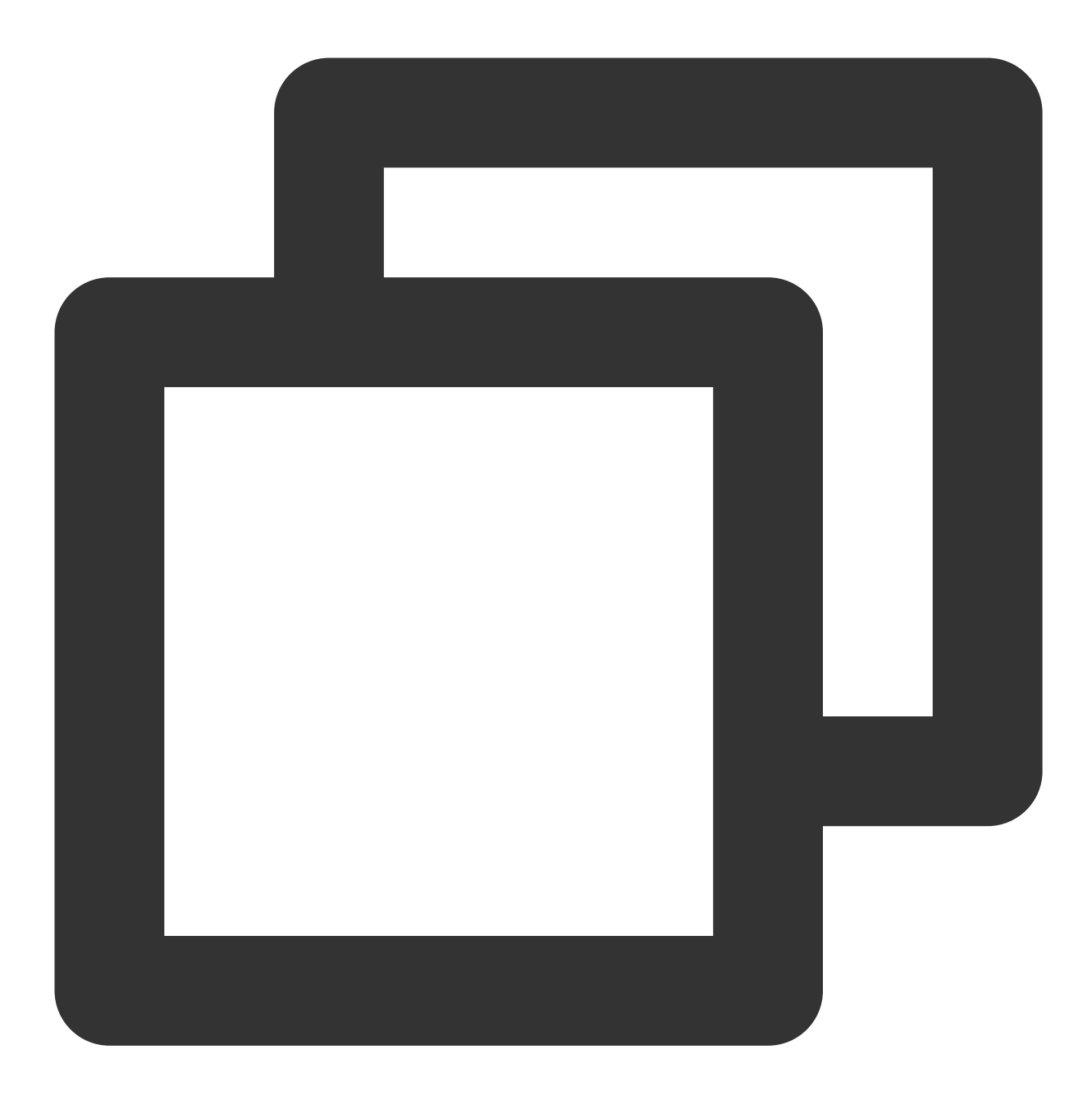

Start-Service TermService

#### 远程桌面服务端口检查

# 现象描述

远程桌面服务端口未监听,无法远程登录,只能通过 VNC 登录。

## 解决方法

说明:

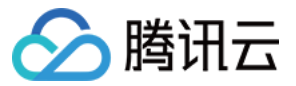

执行以下步骤时,请在每执行完一步后检查一次问题是否修复,若未修复则继续执行步骤。

- 1. 执行命令恢复
- 1.1 使用 VNC 登录 Windows 实例。
- 1.2 在操作系统桌面左下角右键单击

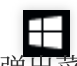

,在弹出菜单中选择 Windows PowerShell (管理员)。

1.3 在 powershell 窗口中,执行以下命令进行恢复。

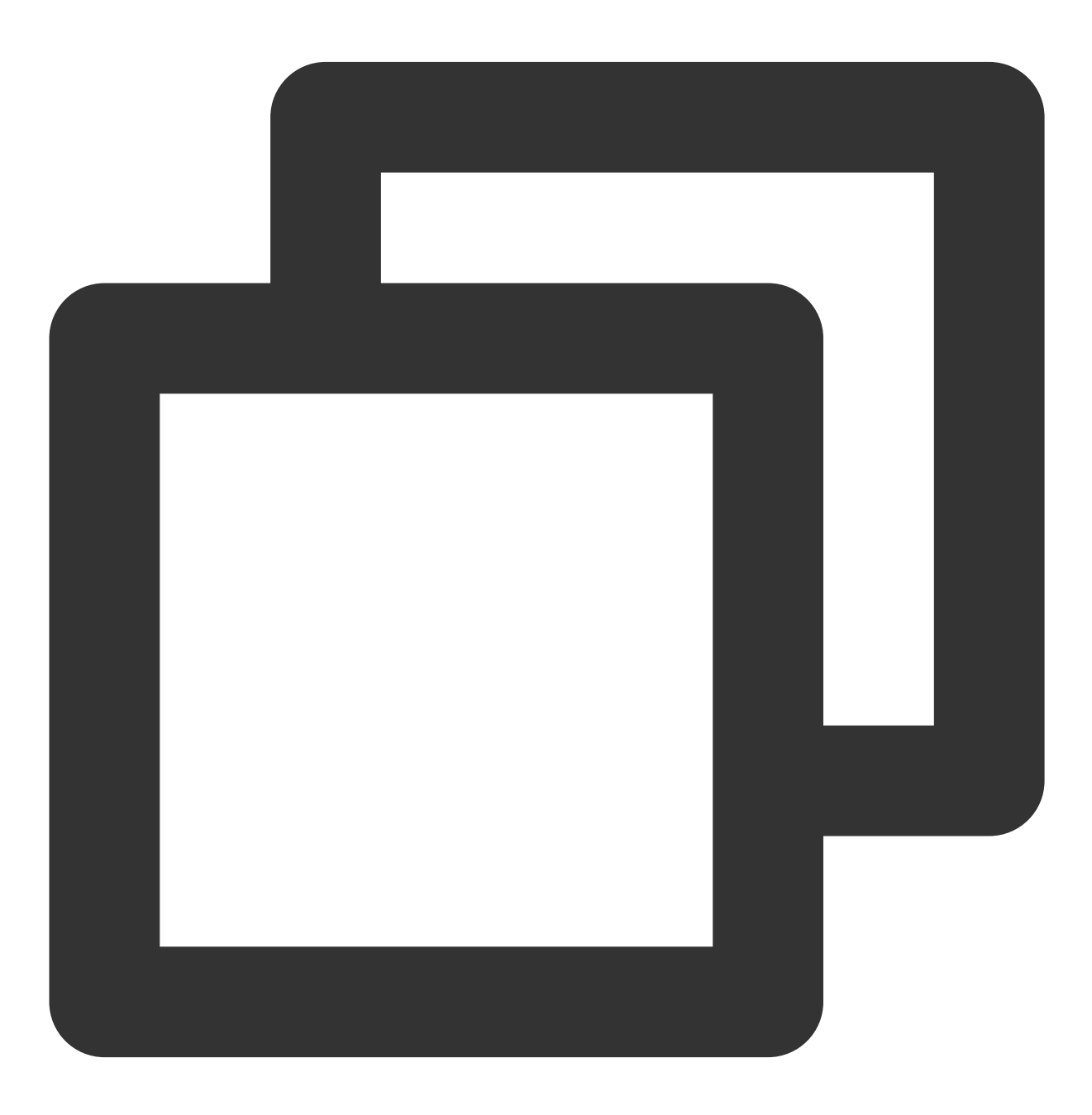

Set-ItemProperty 'HKLM:\\SYSTEM\\CurrentControlSet\\Control\\Terminal Server\\WinSt

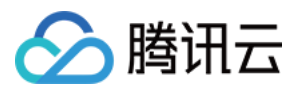

#### 2. 检查系统是否激活

2.1 在操作系统桌面左下角右键单击

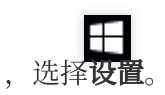

2.2 在"设置"窗口中选择**更新与安全**,并在左侧单击**激活**。

2.3 检查系统是否已激活。若未激活,则请参见系统激活进行激活。

#### 3. 重置 WinSock

3.1 执行以下命令,重置 WinSock。

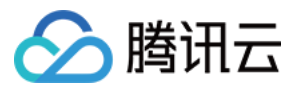

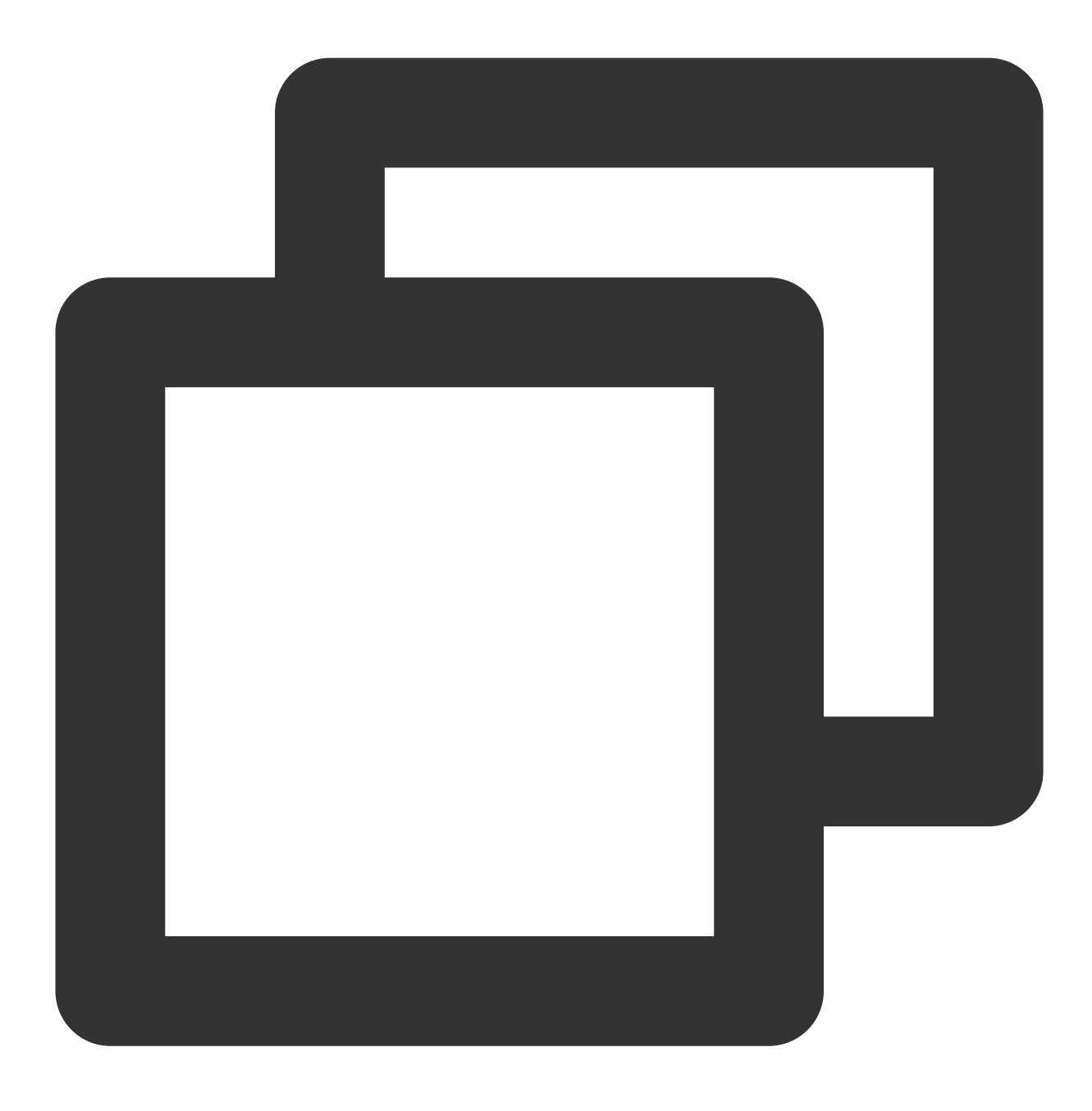

netsh.exe winsock reset

3.2 执行该命令后需重启实例,使配置生效。详情请参见重启实例。

#### 4. 修复多用户登录远程

若您已安装多用户登录的远程桌面功能,建议先卸载,待排查后再安装。 请参考以下步骤,导出及备份问题实例的注册表文件,并将正常实例的注册表文件导入至问题实例。 4.1 在操作系统桌面左下角右键单击

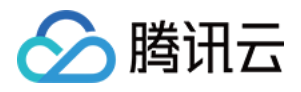

# 

4.2 在 powershell 窗口中, 输入 regedit 并按 Enter, 打开"注册表编辑器"。4.3 在"注册表编辑器"左侧文件树中, 根据

HKEY\_LOCAL\_MACHINE\\SYSTEM\\CurrentControlSet\\Control\\Terminal Server\\WinStations 路径找到 WinStations 文件。

4.4 右键单击 WinStations 文件, 在弹出菜单中选择导出。

4.5 在弹出窗口中设置导出文件名,本文以 WinStations.reg 为例。

4.6 单击确定,即可在已指定位置查看导出文件 WinStations.reg。

4.7 备份完成后,请参考以上步骤导出正常实例的注册表 WinStations 文件,并将导出的 WinStations 文 件导入异常实例。请双击需导入的 WinStations.reg 文件,并在弹出窗口中单击**是**即可完成导入。

#### RDP-Tcp 连接检查

#### 现象描述

远程桌面服务端口未监听,无法远程登录,只能使用 VNC 登录。

#### 解决方法

- 1. 使用 VNC 登录 Windows 实例。
- 2. 在操作系统桌面左下角右键单击

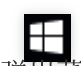

## 在弹出菜单中选择 Windows PowerShell (管理员)。

3. 在 powershell 窗口中,执行以下命令进行恢复。

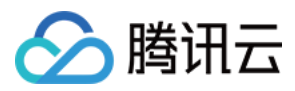

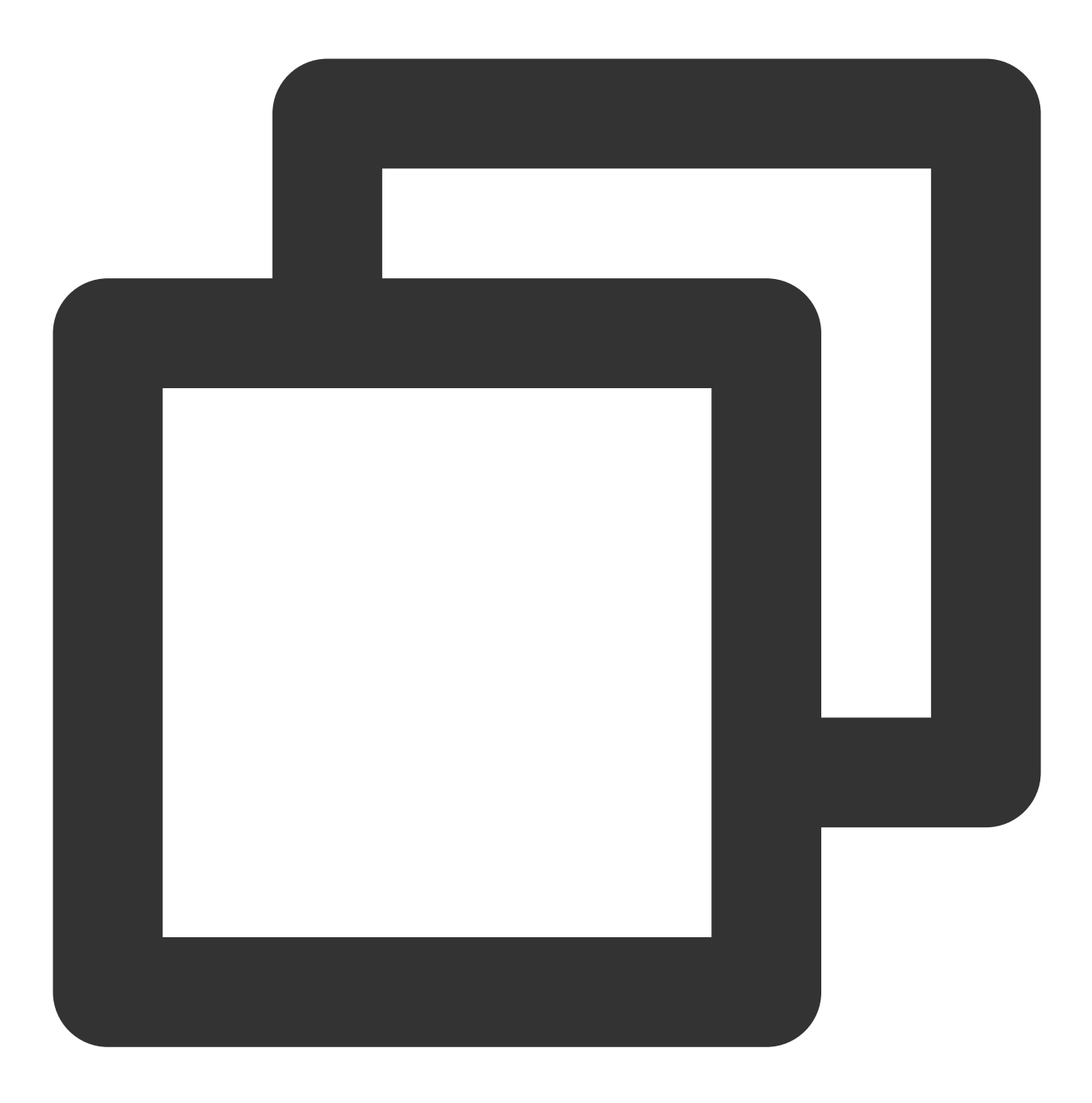

Set-ItemProperty 'HKLM:\\SYSTEM\\CurrentControlSet\\Control\\Terminal Server\\WinSt

# 允许远程桌面连接检查

#### 现象描述

无法远程登录,只能使用 VNC 登录。

## 解决方法

1. 使用 VNC 登录 Windows 实例。

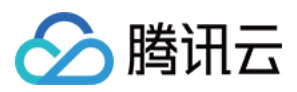

2. 在操作系统桌面左下角右键单击

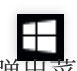

,在弹出菜单中选择 Windows PowerShell (管理员)。

3. 在 powershell 窗口中,执行以下命令进行恢复。

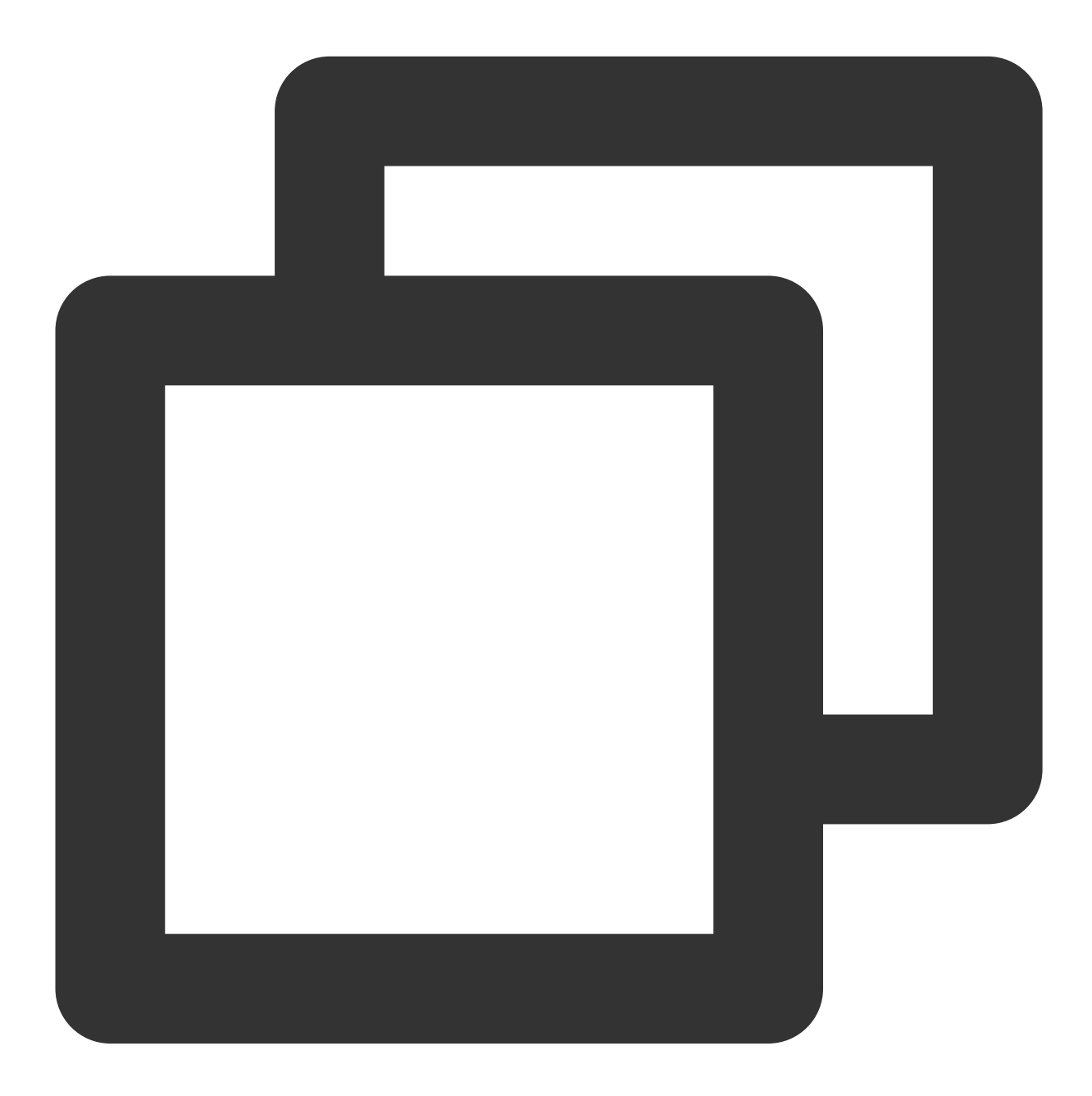

Set-ItemProperty 'HKLM:\\SYSTEM\\CurrentControlSet\\Control\\Terminal Server\\' -Na

RDP 自签证书到期时间检查

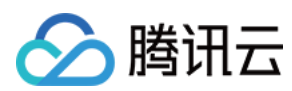

# 现象描述

无法远程登录,只能使用 VNC 登录。

## 解决方法

- 1. 使用 VNC 登录 Windows 实例。
- 2. 在操作系统桌面左下角右键单击

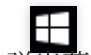

- , 在弹出菜单中选择 Windows PowerShell (管理员)。
- 3. 在 powershell 窗口中, 依次执行以下命令进行恢复。

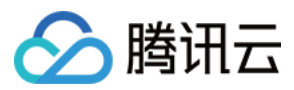

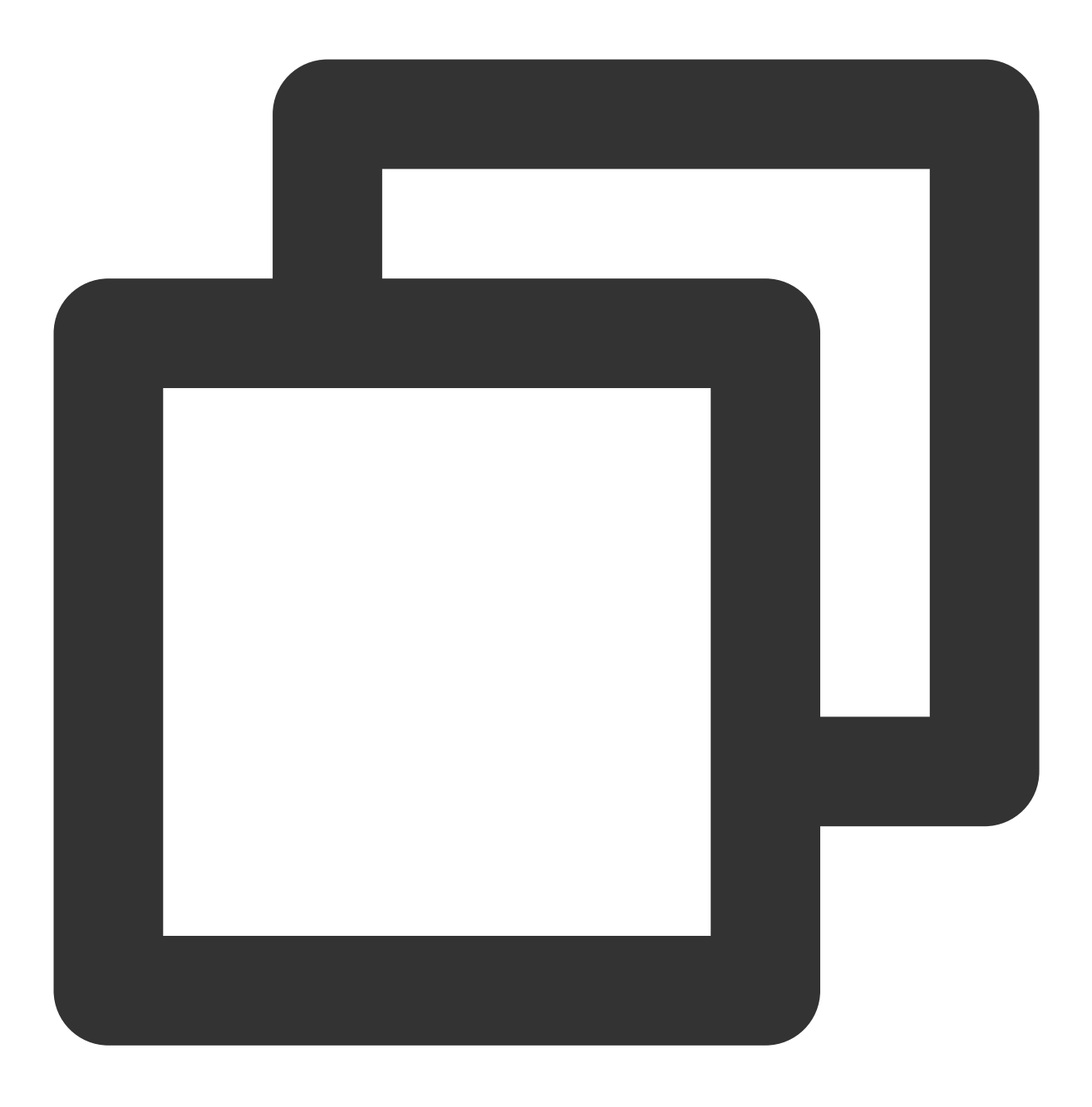

Remove-Item -Path 'Cert:\\LocalMachine\\Remote Desktop\\\*' -Force -ErrorAction Sile

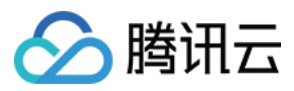

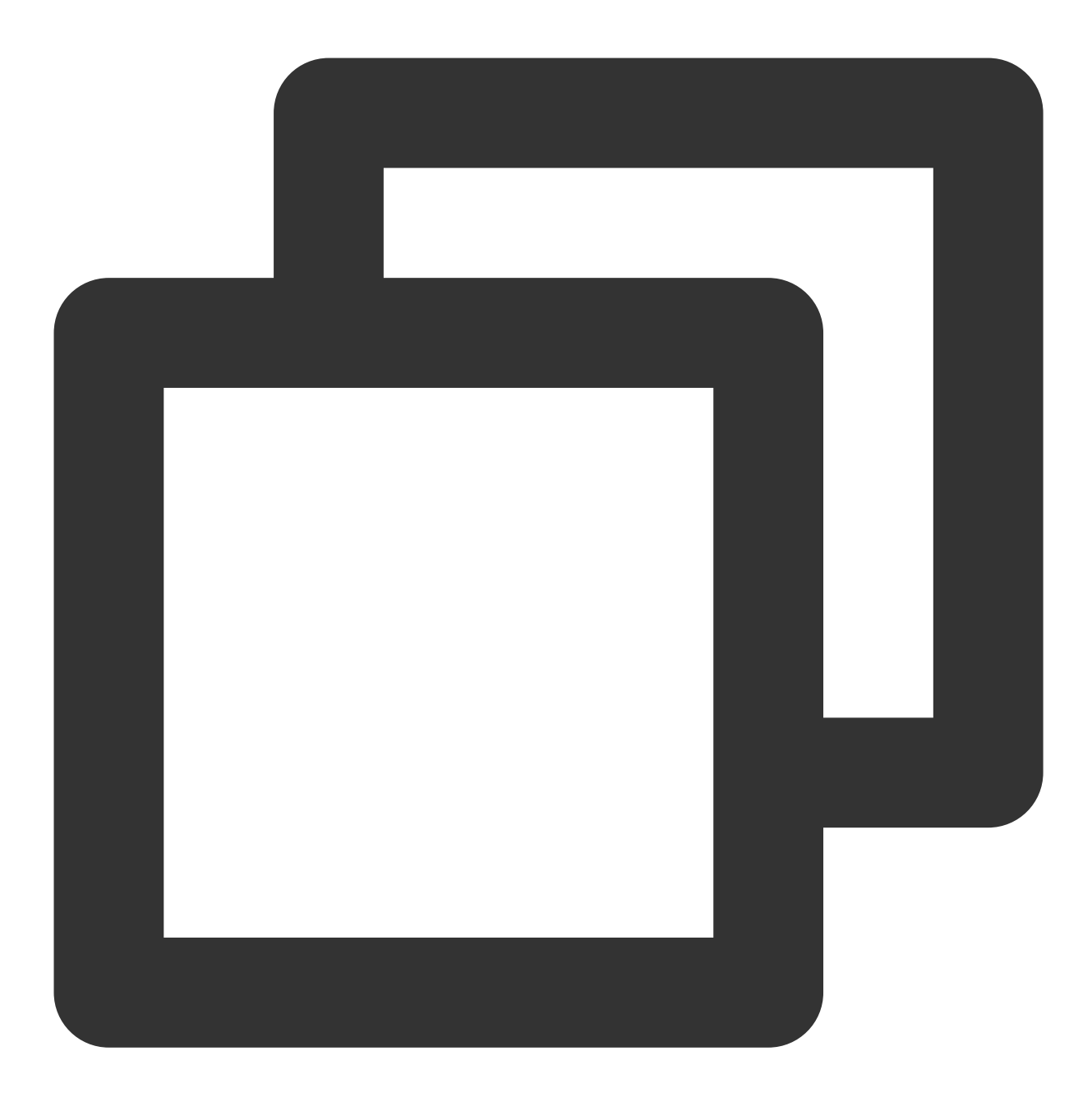

Restart-Service TermService -Force

#### 远程桌面服务角色安装及授权检查

# 现象描述

120天宽限期过后,还未导入 License 会导致无法远程登录,只能使用 VNC 登录。

解决方法

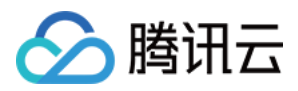

通常情况下,微软系统默认允许最多2个账号同时登录。若非必须,则建议您卸载远程桌面服务角色以快速修复问题。若需使用多用户同时登录,则需请联系微软购买 RDS CALs,详情请参见设置允许多用户远程登录 Windows 云服务器。

卸载及修复步骤步骤如下:

- 1. 使用 VNC 登录 Windows 实例。
- 2. 在操作系统桌面左下角右键单击

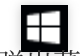

- ,在弹出菜单中选择 Windows PowerShell (管理员)。
- 3. 在 powershell 窗口中,执行以下命令进行卸载。

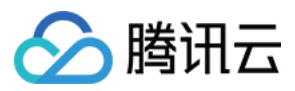

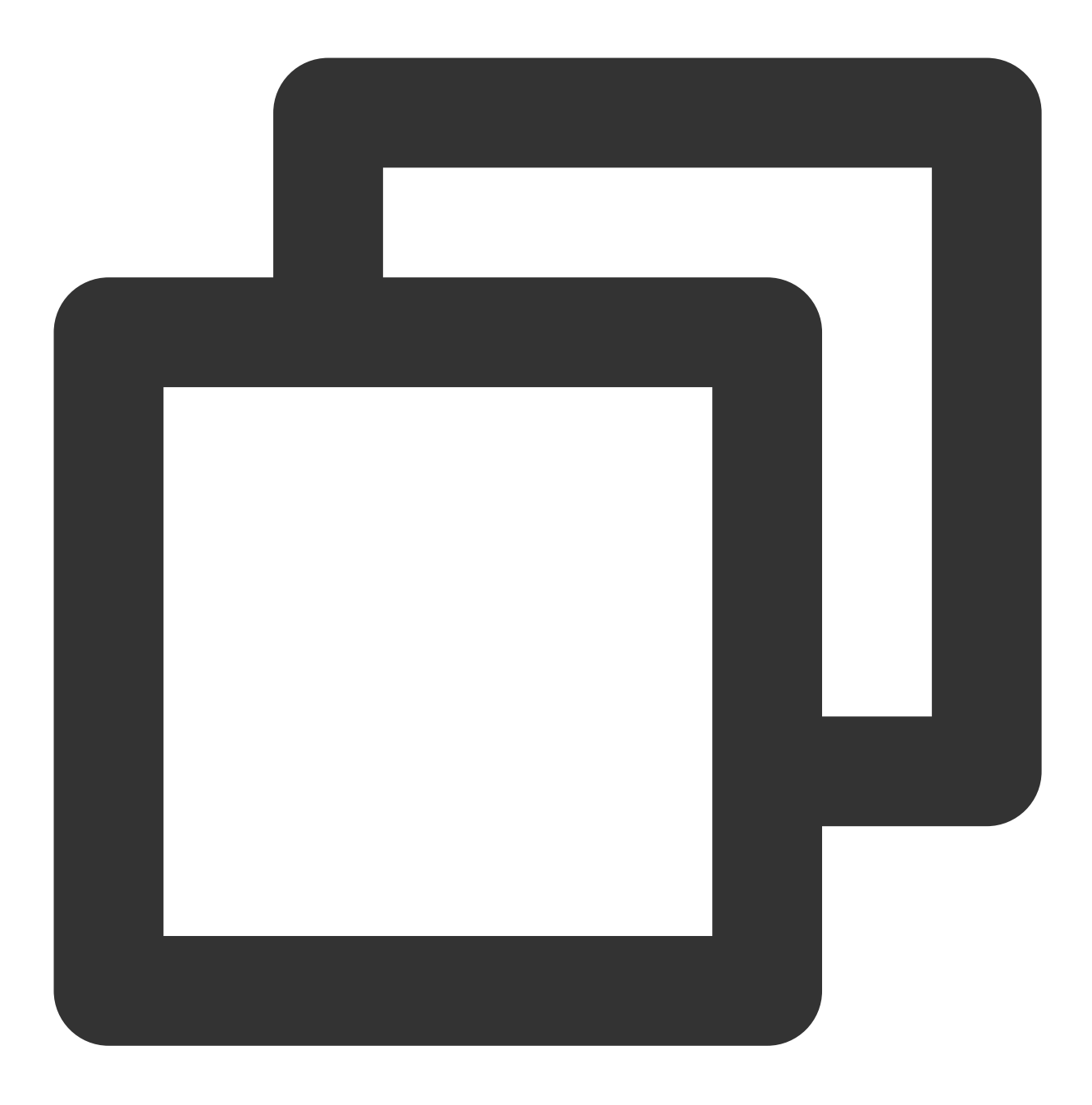

Remove-WindowsFeature Remote-Desktop-Services

4. 重启实例, 使配置生效。详情请参见 重启实例。 网络访问帐户检查

#### 现象描述

无法远程登录,只能使用 VNC 登录。

解决方法

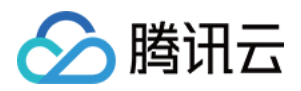

- 1. 使用 VNC 登录 Windows 实例。
- 2. 在操作系统桌面左下角右键单击

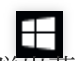

在弹出菜单中选择 Windows PowerShell (管理员)。

3. 在 powershell 窗口中, 依次执行以下命令进行恢复。

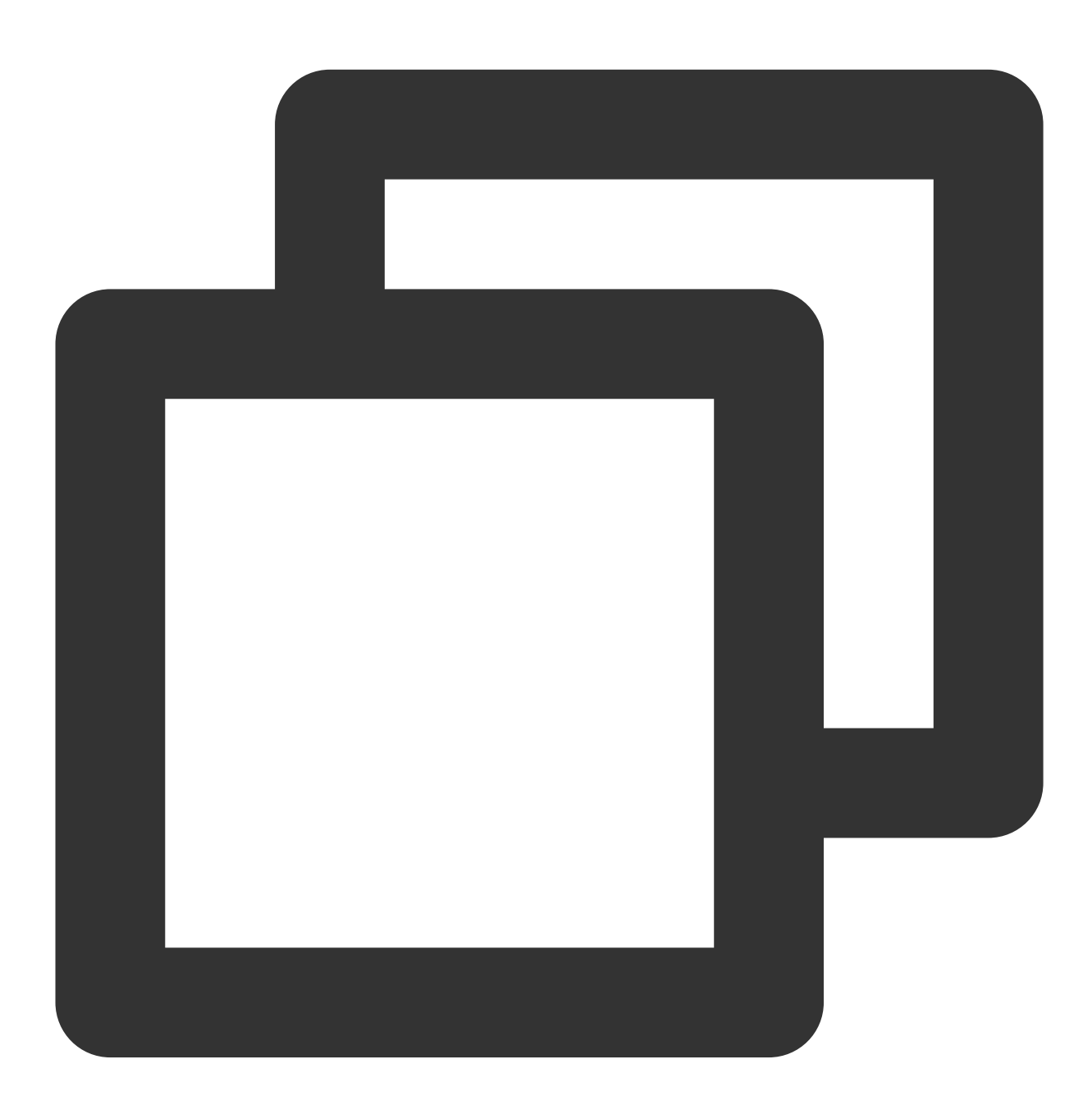

Set-ItemProperty HKLM:\\SYSTEM\\CurrentControlSet\\Control\\Lsa -Name forceguest -V

远程桌面服务端口防火墙放通检查

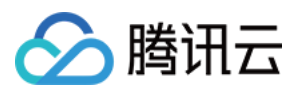

#### 现象描述

Windows 实例内部防火墙未放通远程桌面服务端口,无法远程登录,只能使用 VNC 登录。

#### 解决方法

- 1. 使用 VNC 登录 Windows 实例。
- 2. 在操作系统桌面左下角右键单击

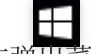

#### ,在弹出菜单中选择 Windows PowerShell (管理员)。

- 3. 在 powershell 窗口中, 输入 wf 并按 Enter, 打开"高级安全 Windows 防火墙"窗口。
- 4. 在"高级安全 Windows 防火墙"中,单击"概述"中的 Windows 防火墙属性。

5. 在弹出的"本地计算机-属性"窗口中,分别切换至**域配置文件/专用配置文件/公用配置文件**页签,并将"防火墙状态"设置为"关闭"。

6. 单击确定保存设置。

关闭实例本身防火墙后,请通过控制台中的安全组放通实例远程桌面端口,详情请参见添加安全组规则。 端口耗尽检查

#### 现象描述

由于端口耗尽,导致机器网络不通。

#### 解决方法

1. 使用 VNC 登录 Windows 实例。

2. 在操作系统桌面左下角右键单击

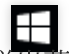

,在弹出菜单中选择 Windows PowerShell (管理员)。

3. 在 powershell 窗口中,您可根据实际情况,选择以下方式: 扩容端口。优先快速恢复业务,无需重启实例。

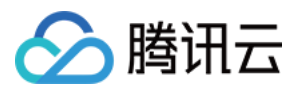

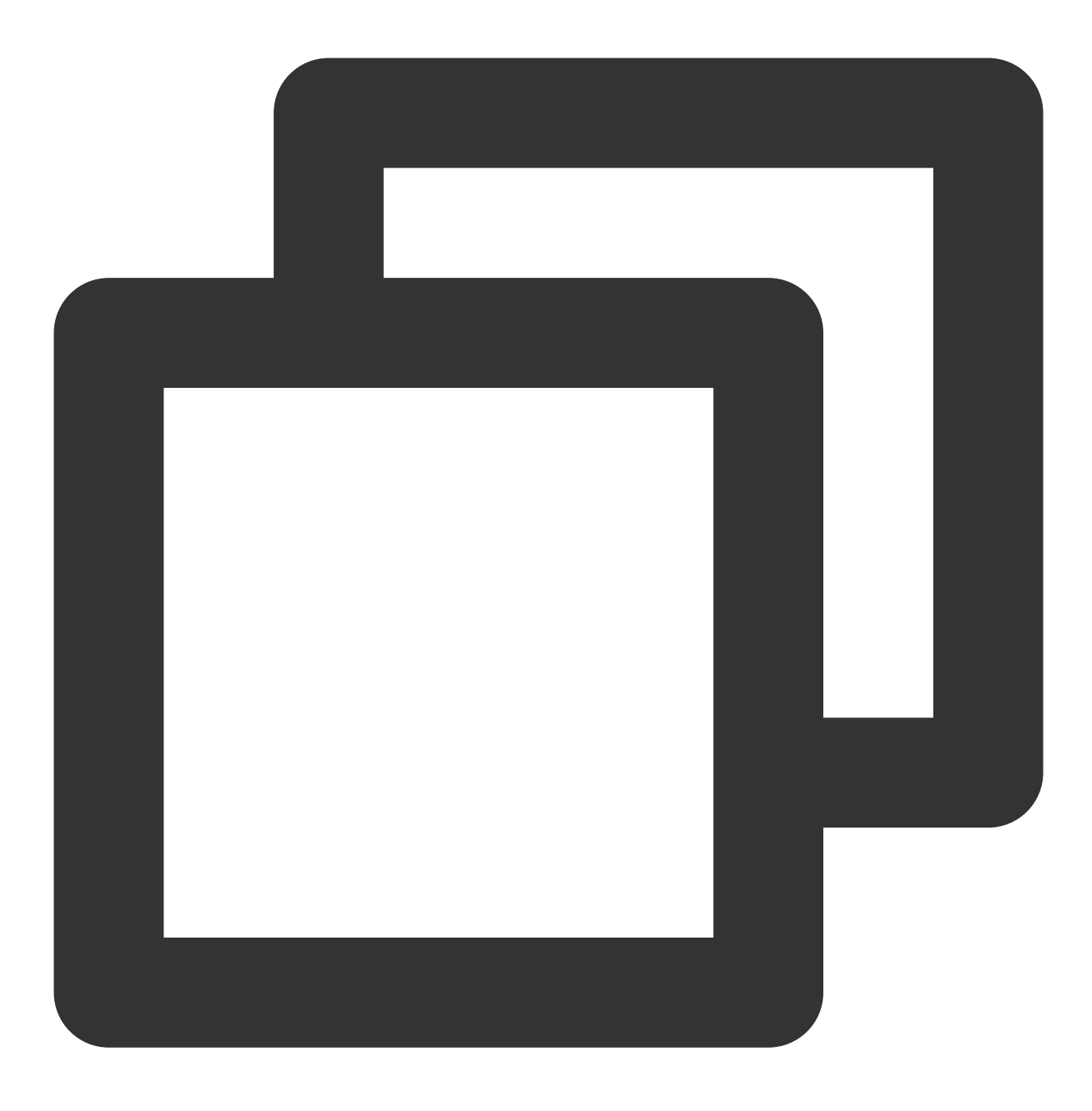

netsh int ipv4 set dynamicport tcp start=10000 num=55536

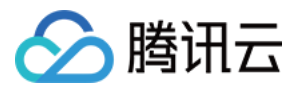

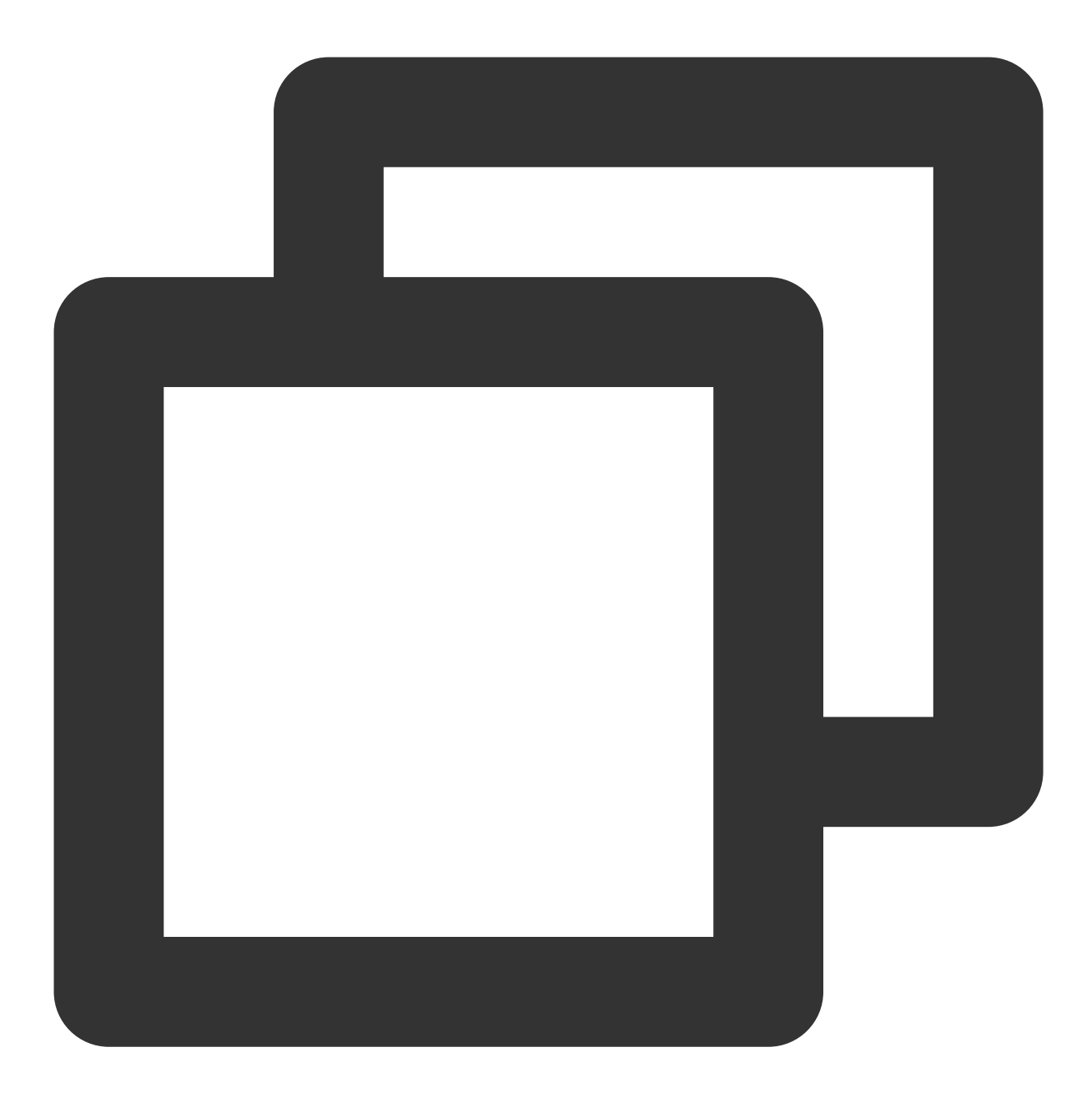

netsh int ipv4 set dynamicport udp start=10000 num=55536 加快端口释放,同时扩容端口。推荐使用该方式,但需重启实例。

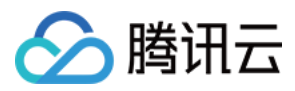

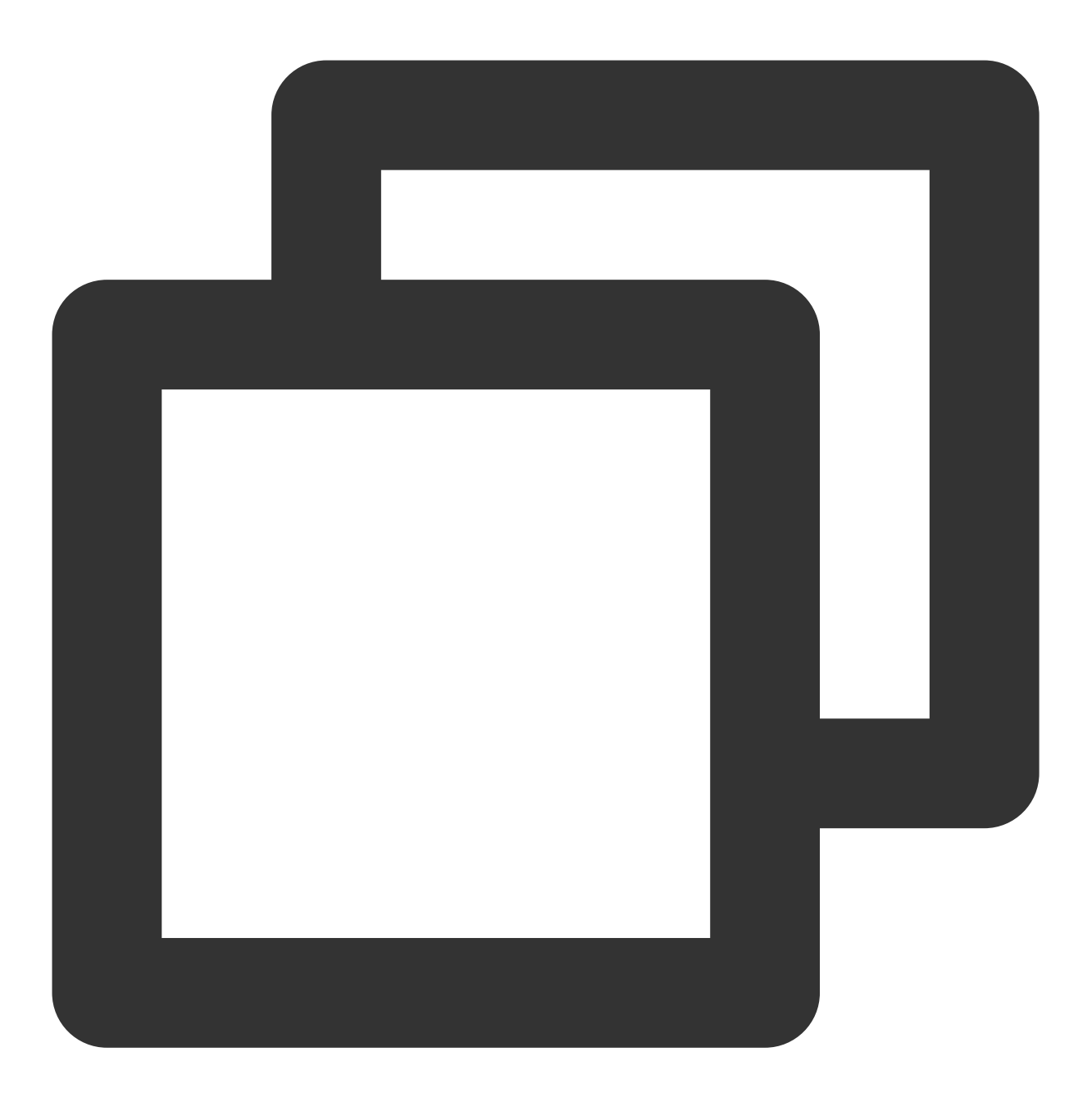

Set-ItemProperty HKLM:\\SYSTEM\\CurrentControlSet\\Services\\Tcpip\\Parameters\\ -N

#### Timewait/Closewait 连接数检查

## 现象描述

可能会导致无法远程登录,甚至出现端口耗尽网络不通现象。

#### 解决方法

1. 使用 VNC 登录 Windows 实例。

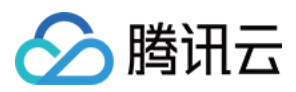

#### 2. 在操作系统桌面左下角右键单击

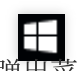

,在弹出菜单中选择 Windows PowerShell (管理员)。

3. 在 powershell 窗口中,执行以下命令,加快端口释放。

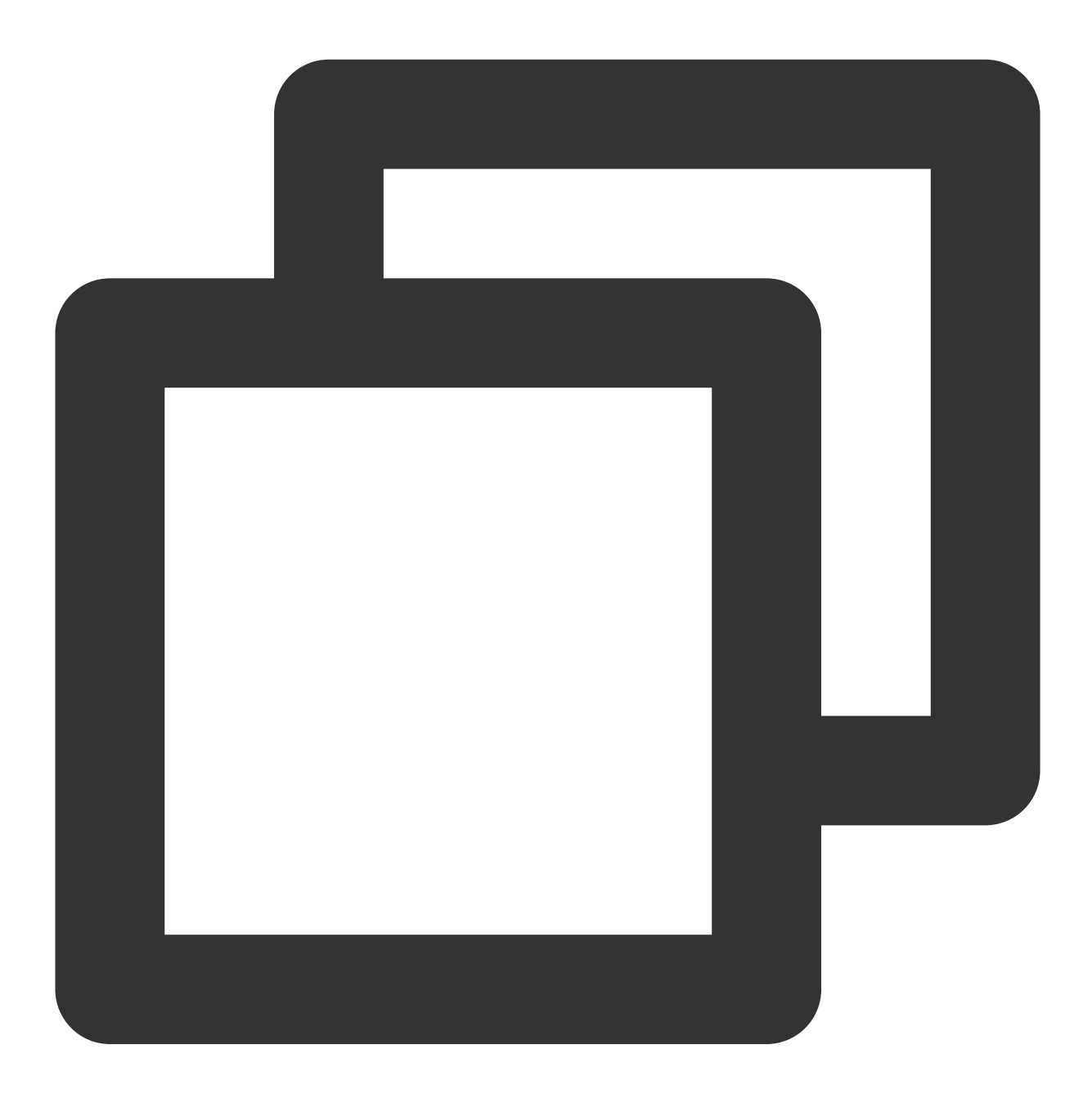

Set-ItemProperty HKLM:\\SYSTEM\\CurrentControlSet\\Services\\Tcpip\\Parameters\\ -N

建议优先使用安全组, 仅放通必要的 IP 及端口号, 以过滤部分恶意请求。同时按需更换 wait 连接数过多的默认业务 端口号, 例如远程桌面服务默认端口号3389。

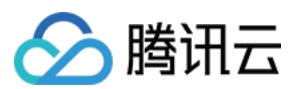

#### 网关状态检查

#### 现象描述

网关异常可能会导致机器网络不通。

#### 解决方法

- 1. 使用 VNC 登录 Windows 实例。
- 2. 在操作系统桌面左下角右键单击

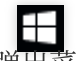

#### ,在弹出菜单中选择 Windows PowerShell (管理员)。

3. 在 powershell 窗口中, 输入 ncpa.cpl 并按 Enter, 打开"网络连接"窗口。

4. 在**网络连接**窗口中,重启网卡:

右键单击网卡, 在弹出的菜单中选择禁用。

再次右键单击后,再选择**启用**,以尝试快速修复。

5. 若仍未修复,请确认网卡是否为自动获取 IP 地址。若非此设置,建议调整为自动获取 IP 地址。步骤如下: 5.1 在**网络连接**窗口中,右键单击网卡,在弹出的菜单中选择**属性**。

5.2 在弹出的以太网属性窗口中,选择 "Internet 协议版本 4 (TCP/IPv4)",并单击属性。

5.3 在弹出的 Internet 协议版本 4(TCP/IPv4)窗口中,选择自动获得 IP 地址。

5.4 单击确定,设置完成后再次检查网关状态。

#### MAC 地址检查

#### 现象描述

MAC 地址异常可能会导致机器网络不通。

#### 解决方法

- 1. 使用 VNC 登录 Windows 实例。
- 2. 在操作系统桌面左下角右键单击

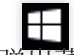

,在弹出菜单中选择 Windows PowerShell (管理员)。

3. 在 powershell 窗口中, 输入 ncpa.cpl 并按 Enter, 打开"网络连接"窗口。

4. 在网络连接窗口中,右键单击网卡,在弹出的菜单中选择属性。

5. 在弹出的**以太网属性**窗口中,单击**配置**。

6. 在弹出的 **Tencent VirtlO Ethernet Adapter 属性**窗口中,选择**高级**页签,并选择属性中的 **Assign MAC**,设置 其为"不存在"。

7. 单击确定,保存设置。

8. 在**网络连接**窗口中,重启网卡:

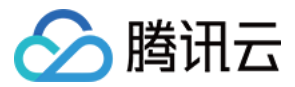

右键单击网卡,在弹出的菜单中选择**禁用**。

再次右键单击后,再选择**启用**。

# 内网域名解析检查

## 现象描述

无法 nslookup 和 ping 通内网,导致系统无法激活、无法进行时间同步等。

# 解决方法

1. 使用 VNC 登录 Windows 实例。

2. 在操作系统桌面左下角右键单击

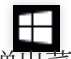

# ,在弹出菜单中选择 Windows PowerShell (管理员)。

3. 在 powershell 窗口中, 输入 ncpa.cpl 并按 Enter, 打开"网络连接"窗口。

4. 在网络连接窗口中,右键单击网卡,在弹出的菜单中选择属性。

5. 在弹出的以太网属性窗口中,选择"Internet 协议版本 4(TCP/IPv4)",并单击属性。

6. 在弹出的 "Internet 协议版本 4(TCP/IPv4)" 窗口中:

建议使用"自动获得 DNS 服务器地址"设置,或者添加 CVM 默认 DNS 地址(私有网络通常是 183.60.83.19 和 183.60.82.98 )。

若实例为域环境,则请单击**高级**,在"高级 TCP/IP 设置"窗口中,建议将 CVM 默认 DNS 地址放置在域 DNS 后。 7. 在 powershell 窗口中,执行以下命令,检查永久路由。

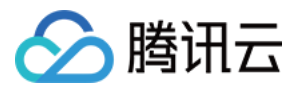

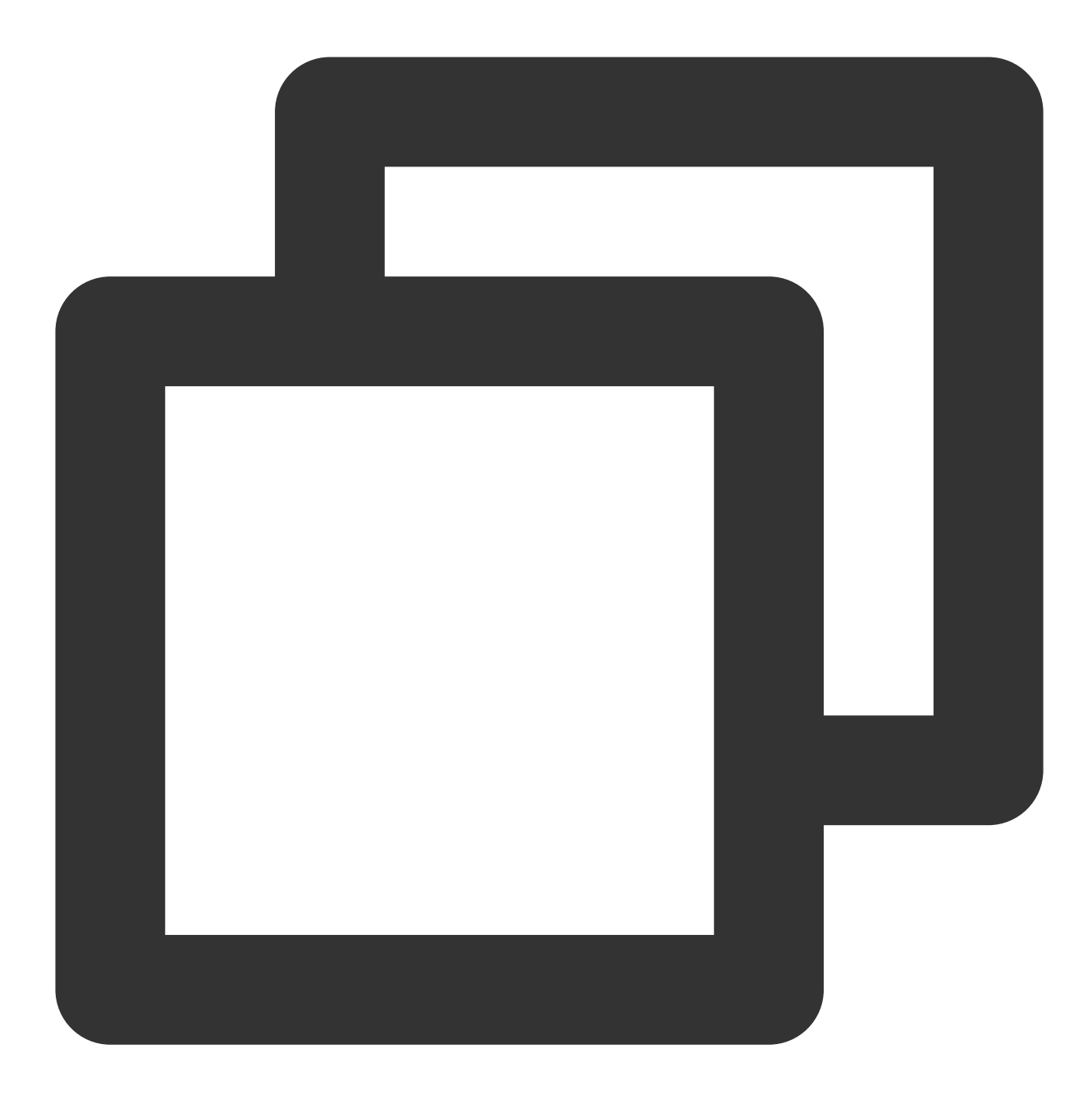

route print

若返回结果中未包含 169.254.0.0 开头的路由信息,则建议执行以下命令进行添加。

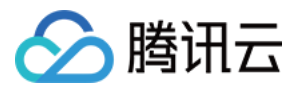

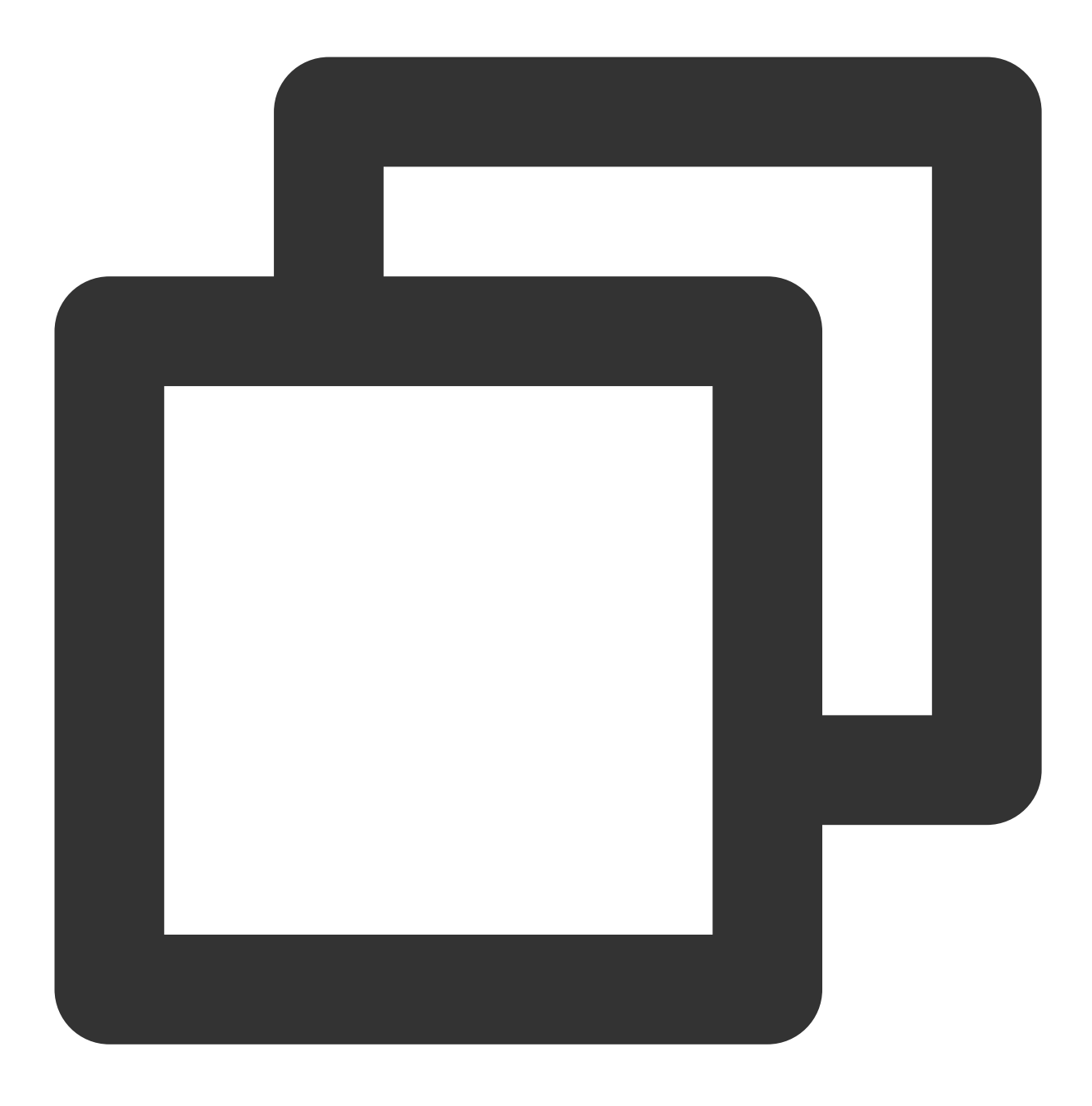

route add 169.254.0.0 mask 255.255.128.0 \$Gateway -p

## 注意:

\$Gateway 需替换为您实际的网关地址。